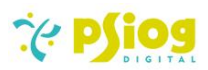

# Psiog SharePoint Connector Documentation

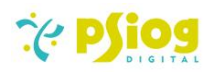

## Contents

| 1. Document Info                                                      |
|-----------------------------------------------------------------------|
| 2. Revision History                                                   |
| 3. Purpose                                                            |
| 4. Plug-in Information                                                |
| 5. Build Information                                                  |
| 6. Features                                                           |
| 7. Control Points                                                     |
| 8. Configuration5                                                     |
| 8.1 SharePoint - Graph API access5                                    |
| 8.2 Azure AD App registration and document repository configuration5  |
| 8.3 Test SharePoint configuration through Postman (SharePoint Admin)8 |
| 8.4 System Settings                                                   |
| 8.5 Lookup                                                            |
| 8.5.1 Validations10                                                   |
| 8.6 License Allocation12                                              |
| 9. Walk-through12                                                     |
| 9.1 Classic UI                                                        |
| 9.2 FreedomUI13                                                       |
| 10.Developer API16                                                    |
| 11.Note To Existing Users                                             |

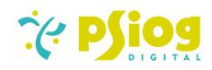

## 1. Document Info

| Software Release: | V3.0                                          |
|-------------------|-----------------------------------------------|
| Author:           | Psiog Digital, Pvt Ltd, innovations@psiog.com |
| Last Edited:      | Mar 13, 2024                                  |
| File Name:        | Psiog SharePoint Connector Documentation      |

## 2. Revision History

| S No | Date of Modification        | Change Made                                            |
|------|-----------------------------|--------------------------------------------------------|
| 1    | 13 Jan 2022                 | Document V1                                            |
| 2    | 12 May 2022                 | Added validations to file, folder and sub directory    |
|      |                             | names to overcome issues faced due to special          |
|      |                             | characters in file or folder names.                    |
| 3    | 17 <sup>th</sup> Oct 2022   | Added License Allocation                               |
|      |                             | Added Point 10, 11 under Features                      |
|      |                             | Added Point 9 under Walkthrough                        |
|      |                             |                                                        |
| 4    | 8 <sup>th</sup> Nov 2022    | Updated version compatibility from 7.12 to 7.18        |
| 5    | 16 <sup>th</sup> Feb 2023   | Added enhancements to connector – Dynamic folder       |
|      |                             | creation and developer API                             |
| 6    | 29 <sup>th</sup> Dec 2023   | Added enhancements to connector – Graph API            |
|      |                             | migration (Azure AD App registration and document      |
|      |                             | repository configuration) and Freedom UI Compatibility |
| 7    | 13 <sup>th</sup> March 2024 | UI Changes - Freedom UI                                |

## 3. Purpose

The document is intended to provide functional and technical information about the plug-in to help Users, SharePoint Admin and Creatio Developers understand the functionalities and configure settings.

## 4. Plug-in Information

The SharePoint Connector plug-in is designed to facilitate upload, download and deletion of files directly from Creatio UI. The plug-in can be used by organizations which use/ intend to use SharePoint Office 365 as a Document Repository for Creatio.

## 5. Build Information

| S No | Particular                    | Details                               |  |
|------|-------------------------------|---------------------------------------|--|
| 1    | Version                       | 3.2312.27                             |  |
| 2    | Creatio Version Compatibility | 8.0.0 and up (Classic and Freedom UI) |  |
| 3    | Creatio Product               | Across all products                   |  |
| 4    | Database                      | Postgres, MS SQL                      |  |
| 5    | Operating System              | Windows 10                            |  |

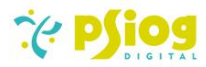

| 6 Platform |                        | .NET Framework 4.7 |
|------------|------------------------|--------------------|
| 7          | Dependent Package      | ProductCore        |
| 8          | Environments supported | Cloud & On-premise |

#### 6. Features

The SharePoint Connector will enable users to:

- 1. Configure OOTB and Custom sections to integrate with SharePoint.
- 2. Configure directories and sub-directories for each Section
- 3. Create directories to which files uploaded from 'Attachment Detail' (Classic UI) / 'Attachment List' (Freedom UI) in each section must be sent, via Microsoft Graph API
- 4. Upload files to specific folders in SharePoint Document Repository through Creatio via Microsoft Graph API
- 5. Download files from folders from the Document Repository via Microsoft Graph API
- 6. Delete an existing file from a folder in SharePoint via Microsoft Graph API
- 7. View where the attachment is stored currently (SharePoint or Creatio database).
- Retry file upload to SharePoint if previous attempt fails due to unforeseen circumstances. Enable settings "PsgAllowStorageInDB" to store files in Creatio Database to manually retry upload to SharePoint later.

**Note:** If the setting, "PsgAllowStorageInDB" is not enabled, files will not be stored in Creatio database in case of unforeseen errors (Eg: network errors) which may occur while the file is being uploaded to SharePoint.

- 9. Open files in SharePoint via securely generated links. The files will be visible to all authenticated users of an organization.
- 10. The access rights to files is restricted to OrganizationView mode
- 7. Control Points
  - 1. If a file with same name as an existing file is uploaded to same folder in SharePoint, there will be no over-riding or merging of the files. SharePoint API will reject the upload and an appropriate error message will be displayed to the user. The user is expected to rename the file and upload back through Creatio UI, if such an error is encountered.

| ۵          | NEXT STEPS (0) 🐮 🔤 📕 🖡 🙆                                                                                                    | <b>4 0</b> ^                                         |
|------------|----------------------------------------------------------------------------------------------------|------------------------------------------------------|
| Enrich dat | A file with same name can possibly exist. Please<br>rename the file you are trying to upload. If error still<br>persists, contact System Administrator | don't have any tasks yet<br>is ⋿ above to add a task |
|            | Files:<br>- Sample image.jpg<br>OK                                                                                                    | O TIMELINE HISTORY ATTACHMENTS AND NOTES >           |
|            |                                                                                                    | Version Current Storage                              |
|            | Sample image.jpg                                                                                                    | 1 SharePoint                                         |
|            | info.svg                                                                                                    | 1 SharePoint                                         |
|            |                                                                                                    | Drag file here                                       |
|            | L                                                                                                    |                                                      |

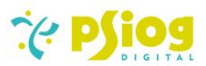

- 2. Changes made directly in SharePoint like adding/deleting/updating of folders or files will not be reflected in Creatio. All uploads/ deletions are synced with SharePoint only through Creatio UI.
- 3. Owing to email activities which can include attachments, attachments added to activity is restricted to Creatio Database.
- 4. A file name cannot contain special characters other than
  - a. Underscore: \_
  - b. Hyphen: -
  - c. Parenthesis: ()
  - d. Exclamatory Mark: !
  - e. Space
- 5. The connector supports file upload to SharePoint from existing Freedom UI sections and new sections created with the default base form page.
- 6. Files added under the custom attachments component of a custom form page in Freedom UI will be restricted to Creatio Database.

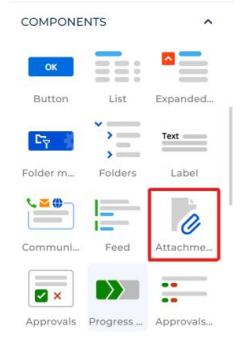

## 8. Configuration

## 8.1 SharePoint - Graph API access

- 1. The SharePoint plugin uses the https://login.microsoftonline.com hostname to authenticate and subsequently use Graph APIs with bearer tokens to perform Folder Creation, File Upload, Download and Delete operations.
- 2. Follow the steps in 8.2 to generate Client Id, Client Secret, Tenant Id / Realm Id and Site Id. These values must then be configured in Creatio system settings.

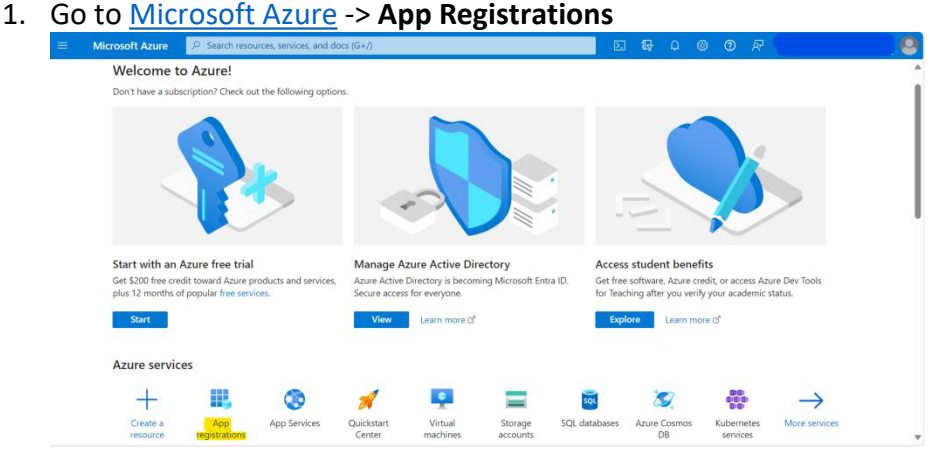

## 8.2 Azure AD App registration and document repository configuration

#### 1 Co to Microsoft Azuro > Ann Degistrations

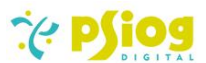

2. Select + New Registration, give a display name for the application and click Register

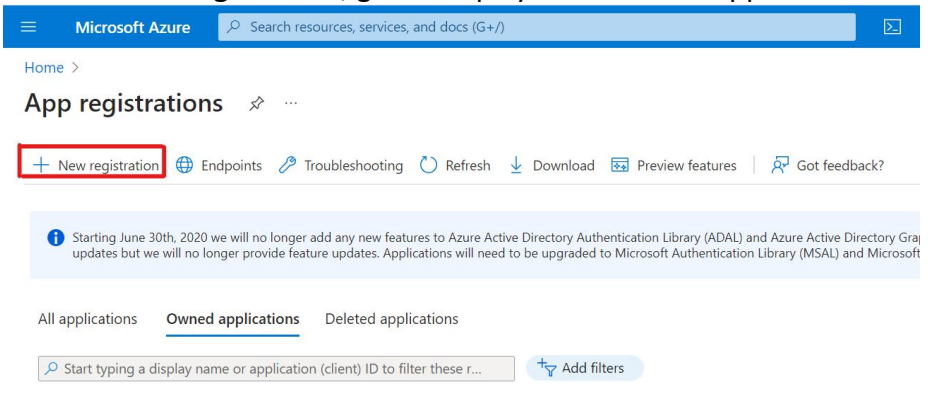

3. Once the app is registered, note down the **Client Id and Tenant Id** from the page that appears. Then click on **Add a certificate or secret** 

| ₽ Search               | « 📋 Delete 🌐 Endpoints 🐱 Preview features    |                                                            |
|------------------------|----------------------------------------------|------------------------------------------------------------|
| Overview               | 1                                            |                                                            |
| ڬ Quickstart           | Essentials                                   |                                                            |
| Integration assistant  | Display name<br>Sharepoint Trial             | Client credentials<br>Add a certificate or secret          |
| Manage                 | Application (client) ID                      | Redirect URIs<br>Add a Redirect URI                        |
| Branding & properties  | Object ID                                    | Application ID URI                                         |
| Authentication         | <u>elle le 16 la esta tana ette casastar</u> | Add an Application ID URI                                  |
| Certificates & secrets | Directory (tenant) ID                        | Managed application in local directory<br>Sharepoint Trial |
| Token configuration    | Supported account types                      |                                                            |

4. Under Certificates & secrets, click on + New client secret. Enter a description for the client secret and click Add.

| Search                                          | « 🔗 Got feedback?                                                                        |                                                                     |                                                                            |                                                                               |                |
|-------------------------------------------------|------------------------------------------------------------------------------------------|---------------------------------------------------------------------|----------------------------------------------------------------------------|-------------------------------------------------------------------------------|----------------|
| Overview<br>Quickstart<br>Integration assistant | <ul> <li>Credentials enable confidential<br/>scheme). For a higher level of a</li> </ul> | applications to identify themselv<br>ssurance, we recommend using a | ves to the authentication service<br>a certificate (instead of a client se | when receiving tokens at a web addressable location<br>cret) as a credential. | (using an HTTP |
| anage                                           | Application registration ce                                                              | rtificates, secrets and federated cre                               | dentials can be found in the tabs be                                       | low.                                                                          |                |
| Branding & properties                           |                                                                                          |                                                                     |                                                                            |                                                                               |                |
| Authentication                                  | Certificates (0) Client se                                                               | crets (0) Federated credent                                         | tials (0)                                                                  |                                                                               |                |
| Certificates & secrets                          | A secret string that the applic                                                          | ation uses to prove its identity w                                  | hen requesting a token. Also can                                           | be referred to as application password.                                       |                |
| Token configuration                             |                                                                                          |                                                                     | 1                                                                          |                                                                               |                |
| API permissions                                 | + New client secret                                                                      |                                                                     |                                                                            |                                                                               |                |
| Expose an API                                   | Description                                                                              | Expires                                                             | Value ①                                                                    | Secret ID                                                                     |                |
| App roles                                       | No allocat apprets have been a                                                           | nated for this application                                          |                                                                            |                                                                               |                |

| scription | SPTrialSecret                    |   |
|-----------|----------------------------------|---|
| pires     | Recommended: 180 days (6 months) | ~ |
|           |                                  |   |
|           |                                  |   |
|           |                                  |   |
|           |                                  |   |
|           |                                  |   |
|           |                                  |   |

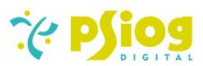

## 5. Note down the **Value** of the client secret.

| ( | Certificates (0)     | Client secrets (1)      | Federated credential    | 5 (0)                   |                                                            |  |
|---|----------------------|-------------------------|-------------------------|-------------------------|------------------------------------------------------------|--|
| ļ | A secret string that | the application uses to | prove its identity when | n requesting a token. A | lso can be referred to as application password.            |  |
|   | + New client see     | cret                    |                         |                         |                                                            |  |
|   | Description          |                         | Expires                 | Value 🛈                 | Copy to clipboard et ID                                    |  |
|   | SPTrialSecret        |                         | 3/19/2024               | COROQ SLOOLS            | ອອງ ຊາ. ທາກາອຊາວຊາ 🗈 bc646de7-e0ef-43c0-9c51-658487970 🗈 📋 |  |

## 6. Go to API Permissions. Click on + Add a permission.

| Sharepoint Trial                                              | API permissions 🛷                                                 |                                        |                                                                                             |                                                                                                    |       |
|---------------------------------------------------------------|-------------------------------------------------------------------|----------------------------------------|---------------------------------------------------------------------------------------------|----------------------------------------------------------------------------------------------------|-------|
| ₽ Search                                                      | « 🕐 Refresh 🛛 🗖 Got feed                                          | lback?                                 |                                                                                             |                                                                                                    |       |
| 👯 Overview                                                    | A                                                                 |                                        |                                                                                             |                                                                                                    |       |
| <ul> <li>Quickstart</li> <li>Integration assistant</li> </ul> | The "Admin consent requi<br>may not reflect the value i           | red" column show<br>n your organizatio | s the default value for an organization. Ho<br>n, or in organizations where this app will b | vever, user consent can be customized per permission, user, or app. This colun<br>used. Learn more | n ×   |
| Manage                                                        |                                                                   |                                        |                                                                                             |                                                                                                    |       |
| 📰 Branding & properties                                       | Configured permissions                                            |                                        |                                                                                             |                                                                                                    |       |
| Authentication                                                | Applications are authorized to<br>include all the permissions the | call APIs when th<br>application need  | ey are granted permissions by users/ad<br>s. Learn more about permissions and co            | nins as part of the consent process. The list of configured permissions sl<br>nsent                | nould |
| 📍 Certificates & secrets                                      |                                                                   |                                        |                                                                                             |                                                                                                    |       |
| III Token configuration                                       | + Add a permission V G                                            | irant admin cons                       | ent for MSFT                                                                                |                                                                                                    |       |
| - API permissions                                             | API / Permissions name                                            | Туре                                   | Description                                                                                 | Admin consent req Status                                                                           |       |
| Expose an API                                                 | → Microsoft Graph (1)                                             |                                        |                                                                                             |                                                                                                    |       |
| App roles                                                     | User.Read                                                         | Delegated                              | Sign in and read user profile                                                               | No                                                                                                 |       |

#### 7. Select Microsoft APIs -> Microsoft Graph

**Request API permissions** 

| elect an API                                                                                                |                                                                                                  |                                                                                 |
|----------------------------------------------------------------------------------------------------|--------------------------------------------------------------------------------------------------|---------------------------------------------------------------------------------|
| ficrosoft APIs APIs my organization                                                                         | uses My APIs                                                                                     |                                                                                 |
| ommonly used Microsoft APIs                                                                                 |                                                                                                  |                                                                                 |
| Microsoft Graph<br>Take advantage of the trem<br>Access Microsoft Entra ID, E<br>through a single endpoint. | endous amount of data in Office 365, Enterpris<br>ixcel, Intune, Outlook/Exchange, OneDrive, One | se Mobility + Security, and Windows 10.<br>eNote, SharePoint, Planner, and more |
| Azure Rights Management<br>Services                                                                         | Azure Service Management                                                                         | Dynamics CRM                                                                    |
| Allow validated users to read and write<br>protected content                                                | Programmatic access to much of the<br>functionality available through<br>the Azure portal        | Access the capabilities of CRM business<br>software and ERP systems             |

## 8. Under Application permissions, select Sites.ReadWrite.All

| Dele<br>Your | gated permissions<br>application needs to access the API as the signed-in user.      | Application permissions<br>Your application runs as a background service or daemon without<br>signed-in user. |  |
|--------------|--------------------------------------------------------------------------------------|----------------------------------------------------------------------------------------------------|--|
| Select       | permissions                                                                          | expand al                                                                                                    |  |
| 🔎 site       | 25.                                                                                  | ×                                                                                                    |  |
| Pe           | ermission                                                                            | Admin consent required                                                                                        |  |
| ∨ si         | tes (1)                                                                              |                                                                                                    |  |
|              | Sites.FullControl.All ①<br>Have full control of all site collections                 | Yes                                                                                                    |  |
|              | Sites.Manage.All ①<br>Create, edit, and delete items and lists in all site collectio | Yes                                                                                                    |  |
|              | Sites.Read.All ①<br>Read items in all site collections                               | Yes                                                                                                    |  |
| ~            | Sites.ReadWrite.All ③<br>Read and write items in all site collections                | Yes                                                                                                    |  |
|              |                                                                                      |                                                                                                    |  |

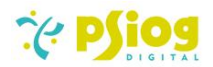

#### 9. Select Grant admin consent for <User> and approve it.

| The "Admin consent requir<br>organizations where this approximation is approximately approximately | ed" column shows th<br>op will be used. <u>Lear</u> | e default value for an organization. However, user conse<br><u>n more</u>                | ent can be customized per permission, | user, or app. This column may i | not reflect t |
|----------------------------------------------------------------------------------------------------|-----------------------------------------------------|------------------------------------------------------------------------------------------|---------------------------------------|---------------------------------|---------------|
| Configured permissions                                                                                                    |                                                     |                                                                                          |                                       |                                 |               |
| Applications are authorized to c<br>all the permissions the application                                                                                                    | all APIs when they a<br>on needs. Learn mo          | are granted permissions by users/admins as part of t<br>re about permissions and consent | the consent process. The list of con  | figured permissions should ir   | nclude        |
| API / Permissions name                                                                                                    | Туре                                                | Description                                                                              | Admin consent requ                    | Status                          |               |
| ✓ Microsoft Graph (2)                                                                                                    |                                                     |                                                                                          |                                       |                                 |               |
| Sites.ReadWrite.All                                                                                                    | Application                                         | Read and write items in all site collections                                             | Yes                                   | ▲ Not granted for MSFT          |               |
| User.Read                                                                                                    | Delegated                                           | Sign in and read user profile                                                            | No                                    |                                 |               |

 Go to your SharePoint domain (https://<tenant-name>.sharepoint.com) and create a new Team Site, providing your own Team Site name. (Skip this step if you have an existing SharePoint site)

|                                                                                                    |                                                                             | × |
|----------------------------------------------------------------------------------------------------|-----------------------------------------------------------------------------|---|
| Create a team site                                                                                                    |                                                                             |   |
| Your team site will be connected to a Microsoft 365 group,<br>which gives your site a shared OneNote notebook, group email<br>address, and team calendar.                          | Site name *                                                                 |   |
| Connect your team site to a Microsoft Team to enable persistent<br>chat by selecting <b>Next steps</b> 도 in the suite navigation and then<br><b>Add real-time chat.</b> Learn more | SPIrial<br>The site name is available.                                      |   |
|                                                                                                    | Group email address *                                                       |   |
|                                                                                                    | SPTrial                                                                     | 0 |
| **                                                                                                    | The group alias is available.                                               |   |
| > 🏟                                                                                                    | Site address *                                                              |   |
|                                                                                                    | SPTrial                                                                     | 0 |
|                                                                                                    | The site address is available.<br>https://comp.sharepoint.com/sites/SPTrial |   |
|                                                                                                    | Next Cancel                                                                 |   |

11. Go to https://<tenant-name>.sharepoint.com/sites/<TeamSite>/\_api/site/id and note down the **Site Id** 

This XML file does not appear to have any style information associated with it. The document tree is shown below.

<d:Id xmlns:d="http://schemas.microsoft.com/ado/2007/08/dataservices" xmlns:m="http://schemas.microsoft.com/ado/2007/08/dataservices/metadata" xmlns:georss="http://www.georss.org/georss" xmlns:gml="http://www.opengis.net/gml" m:type="Edm.Guid">e2fd=101 0.0 0000 E1102 138db3</dild>

## 8.3 Test SharePoint configuration through Postman (SharePoint Admin)

Once SharePoint credentials are created, the steps below can be followed to verify configuration.

- 1. Download Postman.
- 2. Request 1
  - a. Request URL:

https://login.microsoftonline.com/<TenantId>/oauth2/v2.0/token

- b. Request Body (x-www-form-urlencoded):
  - i. grant\_type:client\_credentials
  - ii. client\_id:<Client Id>
  - iii. scope: https://graph.microsoft.com/.default
  - iv. client\_secret: <Client Secret>

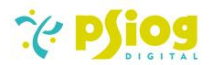

- 3. If SharePoint is configured successfully, the above request would return an Access Token.
- 4. **Request 2:** Confirm that you are able to create folders in SharePoint Document Repository.
  - a. Request URL:

https://graph.microsoft.com/v1.0/sites/<SiteId>/drive/root/children

- b. Type: POST
- c. Auth:

Type: Bearer Token Token: <Copy-paste the access\_token from Request 1 response>

d. Body Type: RAW JSON

```
e. Body:
    {
        "name": "New Folder",
        "folder": { },
        "@microsoft.graph.conflictBehavior": "fail"
    }
```

5. If your credentials are correct, the above request would return a 201 (Created) response with details of the created folder.

## 8.4 System Settings

All system settings related to the plugin can be found in the folder "SharePoint settings" folder in System settings section.

| S No | Name                        | Code                | Description                                                                                                    |  |
|------|-----------------------------|---------------------|----------------------------------------------------------------------------------------------------|--|
| 1    | SharePoint<br>Domain        | PsgSPDomain         | <ol> <li>Complete Domain of SharePoint Document<br/>Repository</li> <li>Example: <u>https://abc.sharepoint.com</u></li> </ol>                  |  |
| 2    | SharePoint<br>Relative URL  | PsgSPRelativeURL    | <ol> <li>Relative URL of the Document Repository</li> <li>Example:<br/>/sites/SharePointConnectorforCreatio</li> </ol>                         |  |
| 3    | SharePoint<br>Root Folder   | PsgSPRootFolder     | <ol> <li>Root folder inside which Creatio is<br/>Authorised to create folders and upload files.</li> <li>Example: /Shared Documents</li> </ol> |  |
| 4    | SharePoint<br>Client Id     | PsgSPClientId       | Client Id                                                                                                    |  |
| 5    | SharePoint<br>Client Secret | PsgSPClientSecret   | Client Secret                                                                                                    |  |
| 6    | SharePoint<br>Resource Id   | PsgSPResourceId     | Tenant or Realm Id                                                                                                    |  |
| 7    | SharePoint<br>Site Id       | PsgSPSiteId         | Site Id                                                                                                    |  |
| 8    | SharePoint<br>Proxy Server  | PsgSPProxyServer    | Proxy server URL if required for security purposes.                                                                                            |  |
| 9    | Allow<br>Storage In<br>DB   | PsgAllowStorageInDB | Enable this setting if Creatio should store files in<br>Creatio Database in case SharePoint upload<br>fails.                                   |  |

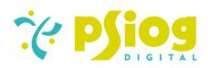

## 8.5 Lookup

The following lookup needs to be configured to:

Enable SharePoint for a section.
 Determine the folder/ subfolder to which a file must be uploaded in SharePoint.

Name of lookup: SharePoint Scaffolding Structure Code: PsgSPScaffoldingStructure

#### Structure:

| S No | Column Title    | Column Code                         | Туре   | Description                                                              |
|------|-----------------|-------------------------------------|--------|--------------------------------------------------------------------------|
| 1    | Name            | Name                                | String | Name                                                                     |
| 2    | Section         | PsgSection                          | Lookup | Lookup to pick<br>sections to configure<br>SharePoint                    |
| 3    | Sub directory 1 | PsgSubDir1                          | String | First sub folder after root folder                                       |
| 4    | Sub directory 2 | PsgSubDir2                          | String | Second sub folder<br>after root folder                                   |
| 5    | Sub directory 3 | PsgSubDir3                          | String | Third sub folder after root folder                                       |
| 6    | PsgUniqueName   | Unique Name -<br>Last Sub Directory | String | List of dynamic sub-<br>folders after 3 <sup>rd</sup> sub-<br>directory. |

| Lookups             |               |                 |                 |                 | What can I do for you? | > Creatio         |
|---------------------|---------------|-----------------|-----------------|-----------------|------------------------|-------------------|
| NEW CLOSE           | ACTIONS -     |                 |                 |                 |                        | VIEW -            |
| SharePoint Scaffo   | olding Struct | ure             |                 |                 |                        |                   |
| 🖓 Filters/folders 🕶 |               |                 |                 |                 |                        |                   |
| Name                | Section       | Sub directory 1 | Sub directory 2 | Sub directory 3 | Unique Name - Li       | ast Sub Directory |
| Contacts directory  | Contacts      | Contacts        |                 |                 | Name                   |                   |
| Accounts directory  | Accounts      | Accounts        |                 |                 | Country.Name           |                   |

## 8.5.1 Validations

The SharePoint Scaffolding Structure Lookup has the following validations

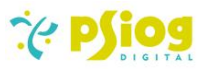

1. Each section can have only 1 configuration associated with it.

| Lookups<br>NEW CLOSE A<br>SharePoint Scaffold | ctions <del>-</del><br>ling Structu | ire                |                            |                 | What can I do for you?           | 18.5.1500<br>/IEW - |
|-----------------------------------------------|-------------------------------------|--------------------|----------------------------|-----------------|----------------------------------|---------------------|
| 중□ Filters/folders ◄                          |                                     |                    |                            |                 |                                  |                     |
| Name                                          | Section                             | Sub directory 1    | Sub directory 2            | Sub directory 3 | Unique Name - Last Sub Directory |                     |
| Contacts                                      | Contacts C                          | کر Account         |                            |                 |                                  |                     |
| Contacts directory                            | Contacts                            | This section has a | ready been configured Ple. | ase add         | Name 🗸 🗐                         | の量                  |
| Accounts directory                            | Accounts                            | new section or up  | date existing record       |                 | Country.Name                     |                     |
|                                               |                                     | ОК                 |                            |                 |                                  |                     |
|                                               |                                     |                    |                            |                 |                                  |                     |
|                                               |                                     |                    |                            |                 |                                  |                     |
|                                               |                                     |                    |                            |                 |                                  |                     |
|                                               |                                     |                    |                            |                 |                                  |                     |
|                                               |                                     |                    |                            |                 |                                  |                     |

Unique Name – Last Sub Directory column in the Lookup must be valid – The column name is expected to be a column in the table or must be a column in a table linked to the section selected section through a Foreign Key. Multiple column names can be added and must be separated by a '/'

| SharePoint Scaffo                                                         | olding Structure               |                 |                                                     |                                |                                  | VIEW *                      |
|---------------------------------------------------------------------------|--------------------------------|-----------------|-----------------------------------------------------|--------------------------------|----------------------------------|-----------------------------|
| Name Se                                                                   | ection                         | Sub directory 1 | Sub directory 2                                     | Sub directory 3                | Unique Name - Last Sub Directory |                             |
| Opportunity O                                                             | )pportunities Q                | , Psiog         | Opportunity<br>Column by path<br>Opportunity.<br>OK | Somecolumn not found in schema | Owner Name/CreatedOn/Somecolumn  | <ul> <li>✓ 罰 Ѻ ☎</li> </ul> |
| Lookups<br>NEW CLOSE<br>SharePoint Scaffo<br>Differs/folders -<br>Name Se | ACTIONS ~<br>folding Structure | Sub directory 1 | Sub-directory 2                                     | Sub directory 3                | Unique Name - Last Sub Directory | VIEW <del>*</del>           |

- 3. It is also mandatory to fill the Unique Name Last Sub Directory column in the Lookup
- 4. The Sub Directory or folder names must not contain special characters. Allowed special characters are
  - a. Underscore: \_
  - b. Hypen: -
  - c. Paranthesis: ()
  - d. Space

If special characters other than the ones mentioned above are configured, the following error will pop up

| Lookups           |                              |                                     |                                                   |                 | What can I do for you? | Creatio          |
|-------------------|------------------------------|-------------------------------------|---------------------------------------------------|-----------------|------------------------|------------------|
| NEW CLOSE         | ACTIONS -                    |                                     |                                                   |                 |                        | VIEW *           |
| SharePoint Sca    | ffo <mark>ld</mark> ing Stru | cture                               |                                                   |                 |                        |                  |
| Filters/folders - | Section                      | Sub directory 1                     | Sub directory 2                                   | Sub directory 3 | Unique Name - La       | st Sub Directory |
| Contact           | Contacts                     | Q Not/Allowed                       | Contact Folder                                    |                 | Name                   |                  |
|                   |                              | Subdirectories ca<br>is recommended | nnot contain special charac<br>to use "_" instead | ters. It        |                        |                  |
|                   |                              |                                     |                                                   |                 |                        |                  |
|                   |                              |                                     |                                                   |                 |                        |                  |
|                   |                              |                                     |                                                   |                 |                        |                  |

If the Unique Name contains special characters (as in name of account or contact having special characters such as \* | ? ", / ^ @ \. { } : < >), the code will replace these special characters with underscore.

## 8.6 License Allocation

The user should check that licenses are added and available in the 'All licenses' block in the License manager.

#### 9. Walk-through

## 9.1 Classic UI

- Authorization to SharePoint will take place through the Azure AD (AAD) application, using Microsoft's Graph API (https://login.microsoftonline.com/<<your AAD tenant id>>)
- 2. The resulting Bearer Token, upon successful authentication is stored in Redis Cache to reuse it and avoid frequent authorization.
- 3. A section that is configured to integrate with SharePoint will have a button instead of the OOTB button. This former button simply means that files uploaded to that section will be sent to SharePoint.
- 4. All files will have its current storage (Creatio Database or SharePoint) represented on the UI as follows:

| lame 🔨            | V                                               | ersion | Currer           | nt Storage       |
|-------------------|-------------------------------------------------|--------|------------------|------------------|
| Sample image.jpg  | File is stored in SharePoint $ ightarrow$       | 1      | $( \mathbf{J} )$ | SharePoint       |
| JploadToCloud.png | File is stored in Creatio Database $ ightarrow$ | 1      |                  | Creatio Database |

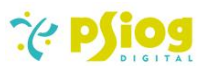

5. A file currently stored in Creatio database can also be uploaded into SharePoint by selecting the file and clicking the button *"Upload to Sharepoint"*. This button will be visible only if the section is configured to SharePoint.

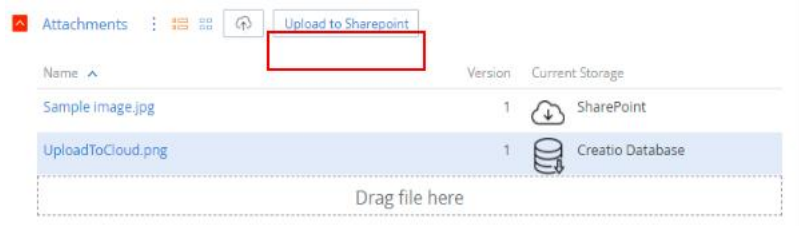

- 6. A file deleted in Creatio will also be deleted in SharePoint (if file exists in SharePoint)
- 7. A file uploaded to SharePoint can be downloaded by clicking on the Name of the file.
- 8. Once a file is uploaded to SharePoint, ShareLink API will generate a secure ShareLink to the file. This will allow all authenticated users within your organization to access the file via the ShareLink.
- 9. It is assumed that any access rights to these links will be handled by user who uploads the document.

| Supervisor<br>CLOSE ACTIONS - &          |                                 | What can I do for you? > Creation<br>7.18.41592<br>VIEW                                                                      |
|------------------------------------------|---------------------------------|----------------------------------------------------------------------------------------------------|
| Full job title<br>https://www.google.com | < 1PLOYMENT TIMELINE ENGAGEMENT | HISTORY ATTACHMENTS AND NOTES FEED >                                                                                         |
| Mobile phone                             | Attachments : 🔚 🏭 🕋             | Link 💙                                                                                                    |
| Business phone Email                     | logo.png 1 SharePoint           | https://psiog0.sharepoint.com/:i:/s/Sha<br>rePointConnectorforCreatio/EbCpHf9d<br>u2tFr6OOEce2fFsBuXryXkzD-<br>srWSU_Z4z8C6A |
| Account                                  | download.jfif 1 SharePoint      | https://psiog0.sharepoint.com/i:/s/Sha<br>rePointConnectorforCreatio/Ee8wSRub<br>Y6hlh4FPEFId5UgBnApwwidVVYaLvg18<br>uGypjw  |
| Uur company<br>Type<br>Our company       | Creatio 1 SharePoint demo.jpg   | https://psiog0.sharepoint.com/ii/s/Sha<br>rePointConnectorforCreatio/EfsEoF9rz<br>uSEsuifgEF8xYEBguMv7i6Dx7hiC7KhXz<br>F3YA  |
| Owner<br>Supervisor                      | D                               | rag file here                                                                                                    |

## 9.2 FreedomUI

- Authorization to SharePoint will take place through the Azure AD (AAD) application, using Microsoft's Graph API (https://login.microsoftonline.com/<<your AAD tenant id>>)
- 2. The resulting Bearer Token, upon successful authentication is stored in Redis Cache to reuse it and avoid frequent authorization.
- Form pages of all existing and custom Freedom UI sections (based on the default base page) will have an Upload to SharePoint button to the left of the Upload
   OOTB button. This former button simply means that files uploaded using it will be sent to SharePoint, whereas the latter will be sent to Creatio DB.
- 4. If you click on the Upload to SharePoint button in a section where SharePoint is not configured, you will get the following error message:

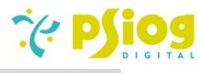

¢

| ← Accom (sam)<br>♦ Add tag                                                                         | ple)                                                                                                    | Close 🛕 🍰                                                                                |
|----------------------------------------------------------------------------------------------------|----------------------------------------------------------------------------------------------------|------------------------------------------------------------------------------------------|
| Accom<br>Accom-W<br>4:29 AM<br>Sh<br>Supervisor<br>Primary contact<br>Andrew Baker (sample<br>Type | harePoint Folder Structure is not configured for<br>is section. Please configure the SharePoint<br>affolding Structure lookup before attempting to<br>sload to SharePoint. | Attachments <table-cell> 🕹 <table-cell> 🗙 Name + :<br/>No data</table-cell></table-cell> |
| Category                                                                                           | 1         Actual         0211           2         Shipping         0211                                                                                                    |                                                                                          |

# 5. A file currently stored in Creatio database can also be uploaded into SharePoint by clicking the *"Retry Upload to Sharepoint"* button from the menu near the file name.

| <ul><li>Acc</li></ul>                    | com (sample)                                                 |                                 |                           | Save Cancel 🛆                        | 8     |
|------------------------------------------|--------------------------------------------------------------|---------------------------------|---------------------------|--------------------------------------|-------|
| Add tag                                  |                                                              |                                 |                           | • Feed W Attachm                     | ients |
|                                          | Accom (sample)<br>Accom-Westhouse<br>4:29 AM - United States | ACCOUNT INFO                    | TIMELINE                  | Attachments 🕖 🕁 😂                    | ×     |
|                                          |                                                              | Also known as<br>Accom-West     | Business entity<br>Co.    | Name + :                             |       |
| Owner<br>Supervisor                      |                                                              | Annual revenue<br>11 – 15 milli | No. of employees<br>21-50 | : 1 SharePoint Integration Fo        |       |
| Primary contact<br>Andrew Baker (sample) |                                                              | 🔼 Addresses 🕂                   | 2 : Q                     | View                                 |       |
| Type<br>Customer                         |                                                              | Address type                    | e • + i                   | Copy link Retry upload to SharePoint |       |
| Category                                 |                                                              | 1 Actual                        | 0211                      | ی Download                           |       |
| Industry<br>Business services            |                                                              | 2 Shipping                      | 0211                      | 💼 Delete                             |       |

## If SharePoint is not configured for that section, you get the following error message:

| Add tag                                                |                                                                                                    |            |                               |                 | Feed | Attachment |
|--------------------------------------------------------|----------------------------------------------------------------------------------------------------|------------|-------------------------------|-----------------|------|------------|
| Accom                                                  |                                                                                                    |            | IKIT                          | Attachments 🔗 👌 | 2    | ×          |
| 4:29 AM •                                              | <ul> <li>SharePoint Folder Structure is not configured for<br/>this section. Please configure the SharePoint</li> </ul> |            | or                            | Name            |      | + :        |
| wner Scaffolding Structure lookup before attempting to |                                                                                                    | to         | : 1 SharePoint Integration Fo |                 |      |            |
| Supervisor                                             | upload to SharePoint.                                                                                                   |            |                               |                 |      |            |
| Primary contact                                        | OK                                                                                                    |            |                               |                 |      |            |
|                                                        | UK                                                                                                    |            |                               |                 |      |            |
| Customer                                               |                                                                                                    |            | _                             |                 |      |            |
| Category                                               |                                                                                                    | 1 Actual   | 0211                          |                 |      |            |
| В                                                      |                                                                                                    | 2 Shipping | 0211                          |                 |      |            |

6. A file deleted in Creatio will also be deleted in SharePoint (if file exists in SharePoint)

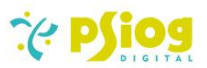

\*\*

7. A file uploaded to SharePoint can be downloaded by clicking on the download button from the menu next to the name of the file.

| ← Accom (sam                    | ple)                                                         |                             |                        | Save Cancel                  | Δ.        |
|---------------------------------|--------------------------------------------------------------|-----------------------------|------------------------|------------------------------|-----------|
| Add tag                         |                                                              |                             |                        | Feed 🛛                       | Attachmen |
| Accom (san                      | Accom (sample)<br>Accom-Westhouse<br>4:29 AM · United States | ACCOUNT INFO TIMELINE       |                        | Attachments 🔗 🕁 ಿ            |           |
| Accom-Westho<br>4:29 AM · Unite |                                                              | Also known as<br>Accom-West | Business entity<br>Co. | Name                         | + :       |
| Owner                           |                                                              | Annual revenue              | No. of employees       | 1 SharePoint Integration Fo  |           |
| Supervisor                      |                                                              | 11 – 15 milli               | 21-50                  |                              |           |
| Primary contact                 |                                                              | 🔼 Addresses 🕂               | 2 : Q                  | C View                       |           |
| Andrew Baker (sample)           |                                                              |                             |                        | Copy link                    |           |
| Type<br>Customer                |                                                              | Address type                | <b>^</b> + :           | 2 Retry upload to SharePoint |           |
| Category                        |                                                              | 1 Actual                    | 0211                   | Download                     |           |
| В                               |                                                              | 2 Shipping                  | 0211                   |                              |           |
| Industry                        |                                                              |                             |                        | 1 Delete                     |           |

8. Once a file is uploaded to SharePoint, ShareLink API will generate a secure ShareLink to the file. This will allow all authenticated users within your organization to access the file via the ShareLink. You can view the file directly on SharePoint or copy the ShareLink to your clipboard by clicking on the **View** and **Copy link** buttons respectively.

| <ul> <li>← Accom (sample)</li> <li>♦ Add tag</li> </ul>      |                                                                         | Save Cancel 🛕 🏠                                                                                         |
|--------------------------------------------------------------|-------------------------------------------------------------------------|----------------------------------------------------------------------------------------------------|
| Accom (sample)<br>Accom-Westhouse<br>4:29 AM · United States | ACCOUNT INFO TIMELINE Also known as Business entity Accom-West Co.      | Attachments 🕖 🕹 🎜 🛛 🗙 X                                                                                 |
| Owner<br>Supervisor                                          | Annual revenue No. of employees<br>11 – 15 milli 21-50                  | : 1 SharePoint Integration Fo                                                                           |
| Primary contact<br>Andrew Baker (sample)<br>Type             | Addresses + 2 : Q                                                       | Copy link                                                                                               |
| Customer<br>Category<br>B                                    | 1         Actual         0211           2         Shipping         0211 | <ul> <li> <i>∂</i> Retry upload to SharePoint         <ul> <li> <i>bownload</i> </li> </ul> </li> </ul> |
| Industry<br>Business services                                |                                                                         | 🗂 Delete                                                                                                |

In case the file does not exist on SharePoint, the following error pops up:

| ← Accom (sample)                                                             |                                           | Save Cancel 🗛 🔒       |
|------------------------------------------------------------------------------|-------------------------------------------|-----------------------|
| Add tag                                                                      |                                           | Feed 🛛 🕅 Attachments  |
| Accom (sample)                                                               | ACCOUNT INFO TIMELINE                     | Attachments 🕖 🕁 🎜 🛛 🗙 |
| Accom-W<br>4:29 AM -<br>File cannot be vi<br>in local storage.<br>Supervisor | Name + :<br>: 1 SharePoint Integration Fo |                       |
| Primary contact OK<br>Andrew Baker (sample                                   | Address type 🔺 🕂 🗄                        |                       |
| Customer                                                                     | 1 (Actual) 0211                           |                       |
| В                                                                            | 2 Shipping 0211                           |                       |

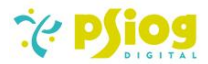

9. It is assumed that any access rights to these links will be handled by user who uploads the document.

### 10.Developer API

As part of 5<sup>th</sup> Revision the connector has been upgraded with a Create Folder developer interface. A SharePoint folder will typically be created when a file is added to the Attachment detail of a configured section. In the event that the folders need to be created in advance, the developer interface can be utilized.

Following are the details about the Create Folder interface

Namespace: PsgSharePointDeveloperApiService Class Name: PsgSharePointDeveloperApiService Method Name: CreateSharePointFolderStructure Method Input Parameters:

- 1. EntitySchemaName
  - a. Data Type: String
  - b. Definition: Code value of Entity Schema Name / Section Name
- 2. EntityRecordId
  - a. Data Type: string
  - b. Definition: Section Record Id based on which dynamic folders are created.

#### Ways to utilize a developer interface

- 1. Via client side
  - a. Call the Developer interface via a Button or an event using Service Helper
- 2. Via Script task (Business Process) or Source Code Schema
  - a. A source code schema or script task in a business process can be used to call the Developer API

#### 11.Note To Existing Users

As part of <u>6<sup>th</sup> Revision</u> the connector has been upgraded to use the Graph APIs instead of the SharePoint Rest API (Add-in model), which has been deprecated. If you are an existing user of the SharePoint connector from before this upgrade (as of 29<sup>th</sup> Dec 2023), kindly refer section 8.2 of the document (<u>Azure AD App registration and document repository configuration</u>) to set up the Azure AD App. Use the credentials of this Azure AD application to reconfigure the corresponding <u>system settings</u>.